## Upload of presentation files and physiological data records

Log in to XNAT to upload presentation files and physiological data, first select your study under the menu item "Browse" -> "My Projects". The filter function allows you to reduce the number of studies shown.

| 😽 Browse - Ne                                          | ew 👻 Upload | r Administer ▼ Tools ▼ Help ▼ |                        | Advanced Search                                                     |  |  |  |
|--------------------------------------------------------|-------------|-------------------------------|------------------------|---------------------------------------------------------------------|--|--|--|
| All Projects                                           |             | Filter by Project Name        | Filter by Investigator |                                                                     |  |  |  |
| 00607                                                  | 00603       | 00603                         | -                      |                                                                     |  |  |  |
| Details Access                                         | 00605       | 00605                         | -                      |                                                                     |  |  |  |
|                                                        | 00607       | 00607                         | -                      |                                                                     |  |  |  |
| ID: 00607 Upload Image<br>View Prearch<br>Scan Type Cl |             |                               |                        |                                                                     |  |  |  |
|                                                        |             |                               |                        | Add to Favorites<br>Download XML<br>Download Images<br>Manage Files |  |  |  |

Figure 1: Select a project in "My Projects" or "All Projects" to switch to the study view.

In the study view, select the subject for whom data should be uploaded.

| ¥                     | Browse                                                                                                    | New      | Upload   | I - Ac   | lminister 👻 | Tools 👻 | Help 👻 |      | Stor | ed Searches | search |  | Go |
|-----------------------|----------------------------------------------------------------------------------------------------|----------|----------|----------|-------------|---------|--------|------|------|-------------|--------|--|----|
| Cen                   | tral Recr                                                                                                    | uitment, | imaging, | and B    | iobanking   | 9       |        |      |      |             |        |  |    |
| Det                   | tails Ac                                                                                                    | cess N   | lanage   | Pipeline | s           |         |        |      |      | Action      | s      |  |    |
| ID<br>PI<br>In<br>Sut | Vetails Access Manage Pripelines   ID: 1011   Pl: Smolka, Michael   Investigators: Marxen, Michael   Edit Details Delete Manage Custom Variables   Subjects X |          |          |          |             |         |        |      | >>   |             |        |  |    |
|                       | -                                                                                                    |          |          |          |             |         |        |      |      |             |        |  |    |
| ( s                   | ubject                                                                                                    |          |          |          |             | M/F     |        | Hand | YOB  | MR Se       | ssions |  |    |
| 000                   | 00071                                                                                                    |          |          |          |             |         |        |      |      | 1           |        |  |    |
| 0008                  | 00081 U                                                                                                    |          |          |          |             |         |        |      | 1    | 1           |        |  |    |
| 0008                  | 00082 U                                                                                                    |          |          |          |             |         |        |      | 1    | 1           |        |  |    |
| 0008                  | 00086 U                                                                                                    |          |          |          |             |         |        |      | 1    | 1           |        |  |    |
| 0009                  | 90                                                                                                    |          |          |          |             | U       |        |      |      | 1           | 1      |  |    |
| 0010                  | 03                                                                                                    |          |          |          |             | U       |        |      |      | 1           | 1      |  |    |
| 0010                  | 06                                                                                                    |          |          |          |             | U       |        |      |      | 1           | 1      |  |    |
| 0011                  | 11                                                                                                    |          |          |          |             | U       |        |      |      | 1           | 1      |  |    |
| 0011                  | 14                                                                                                    |          |          |          |             | U       |        |      |      | 1           | 1      |  |    |

Figure 2: Select "Subject".

In the next step, the MR session of the subject is selected.

| ş                           | Browse                                                 | - Nev                       | / → Up                    | load 🝷          | Administer - | Tools 🔻 | Help 🔻 |  |                             | Stored Sea                                            | arches | • |
|-----------------------------|--------------------------------------------------------|-----------------------------|---------------------------|-----------------|--------------|---------|--------|--|-----------------------------|-------------------------------------------------------|--------|---|
| <u>PROJE</u><br>Sub         | ject Def                                               | > <u>00103</u><br>tails: 00 | 0103                      |                 |              |         |        |  |                             |                                                       |        |   |
| De                          | etails                                                 | Projects                    |                           |                 |              |         |        |  | Ac                          | tions                                                 |        |   |
| Ac<br>Da<br>Bii<br>Ge<br>Ha | cession #<br>te Added<br>rth year<br>ender<br>ndedness | XNAT_ZIH<br>2020-06-26<br>  | 02_S01914<br>3 15:23:02.4 | 4<br>072 (rema8 | 78c)         |         |        |  | Ed<br>Vie<br>Ad<br>Do<br>En | lit<br>ew XML<br>Id Experiment<br>ownload XML<br>nail |        |   |
|                             |                                                        |                             |                           |                 |              |         |        |  | Ma<br>De                    | anage Files<br>elete                                  |        |   |
| Date                        | eriments<br>•                                          | Ехра                        | rimont ≑                  | Proj            | ect ≑        | Label ≑ |        |  |                             |                                                       |        |   |
| 2020                        | -04-20                                                 | MR S                        | Session                   | 1010            | 1 TRR 265    | 010824  |        |  |                             |                                                       |        |   |

Figure 3: Select "MR Session".

To add data to the MR session, the menu item "Manage Files" must be selected.

| <b>*</b>     | Browse - New - Upload - Administer - Tool                               | s • Help •                                             | ored Searches | ▼ search                    | Go   |  |  |  |  |
|--------------|-------------------------------------------------------------------------|--------------------------------------------------------|---------------|-----------------------------|------|--|--|--|--|
| PROJEC       | PROJECT: 10101 > SUBJECT: 00103 > 010824                                |                                                        |               |                             |      |  |  |  |  |
|              |                                                                         |                                                        |               |                             |      |  |  |  |  |
| MR 5         | ession: 010824                                                          |                                                        |               |                             |      |  |  |  |  |
| Deta         | ls Projects                                                             | Actions                                                |               |                             |      |  |  |  |  |
|              |                                                                         | Edit                                                   |               |                             |      |  |  |  |  |
| Acce         | ssion #: XNAT_ZIH02_E02958 Subject: 00                                  | View                                                   | •             |                             |      |  |  |  |  |
| Date<br>Date | Added: 06/26/2020 15:23:02 (rema878c) Gender:<br>04/20/2020 Handedness: | Download                                               | •             |                             |      |  |  |  |  |
| Time         | : 13:31:06 Age:                                                         | Email                                                  |               |                             |      |  |  |  |  |
| Oper         | ator: Judith Zaiser                                                     | Manage Files                                           |               |                             |      |  |  |  |  |
| Scan         | ner: MRC35396 SIEMENS Prisma_fit                                        | ViewImages                                             |               |                             |      |  |  |  |  |
| Acqu         | isition Site: Sucht                                                     | Delete                                                 |               |                             |      |  |  |  |  |
| Scans        |                                                                         |                                                        |               |                             |      |  |  |  |  |
| Scan         | Туре                                                                    | Series Desc                                            | Usability     | Files N                     | lote |  |  |  |  |
| <b>± 1</b>   | AAHead_Scout                                                            | AAHead_Scout                                           | usable        | 25.3 MB in 128 files        |      |  |  |  |  |
| <b>± 2</b>   | AAHead_Scout_MPR_sag                                                    | AAHead_Scout_MPR_sag                                   | usable        | 1021.0 KB in 5 files        |      |  |  |  |  |
| <b>₩</b> 3   | AAHead_Scout_MPR_cor                                                    | AAHead_Scout_MPR_cor                                   | usable        | 612.6 KB in 3 files         |      |  |  |  |  |
| ± 4          | AAHead_Scout_MPR_tra                                                    | AAHead_Scout_MPR_tra                                   | usable        | 612.6 KB in 3 files         |      |  |  |  |  |
| ± 5          | localizerA_standard_1_64-m-a-1-1-1-8-19158016-5-20                      | localizerA_standard_1_64-m-a-1-1-1-8-19158016-5-20     | usable        | 1.6 MB in 7 files           |      |  |  |  |  |
| <b>±</b> 6   | T1wA_biobank_1_64-s-a-1-1-2-88-1010103D-2-2000                          | T1wA_biobank_1_64-s-a-1-1-2-88-1010103D-2-2000         | usable        | 56.5 MB in 208 files        |      |  |  |  |  |
| ± 7          | boldA_rest-CMRR_1-1_64-t-a-1-6-1-8-24242400-38-869_SBRef                | boldA_rest-CMRR_1-1_64-t-a-1-6-1-8-24242400-38-869_SBF | Ref usable    | 1.1 MB in 1 files           |      |  |  |  |  |
| • 8          | boldA_rest-CMRR_1-1_64-t-a-1-6-1-8-24242400-38-869                      | boldA_rest-CMRR_1-1_64-t-a-1-6-1-8-24242400-38-869     | usable        | 572.3 MB in 500 files       |      |  |  |  |  |
| ± 9          | fmapA_2p4mm_1-1_64-t-a-2-1-1-8-24242400-5-698                           | fmapA_2p4mm_1-1_64-t-a-2-1-1-8-24242400-5-698          | usable        | 24.9 MB in 128 files        |      |  |  |  |  |
| <b>⊞ 10</b>  | fmapA_2p4mm_1-1_64-t-a-2-1-1-8-24242400-5-698                           | fmapA_2p4mm_1-1_64-t-a-2-1-1-8-24242400-5-698          | usable        | 12.5 MB in 64 files         |      |  |  |  |  |
| ± 11         | boldA_SST-CMRR_1-1_64-t-a-1-6-1-8-24242400-38-869_SBRef                 | boldA_SST-CMRR_1-1_64-t-a-1-6-1-8-24242400-38-869_SB   | Ref usable    | 1.1 MB in 1 files           |      |  |  |  |  |
| <b>⊞ 12</b>  | boldA_SST-CMRR_1-1_64-t-a-1-6-1-8-24242400-38-869                       | boldA_SST-CMRR_1-1_64-t-a-1-6-1-8-24242400-38-869      | usable        | 870.9 MB in 760 files       |      |  |  |  |  |
|              |                                                                         |                                                        |               | Total: 1.5 GB in 1808 files |      |  |  |  |  |

Figure 4: Select "Manage Files".

All additional data collected during a measurement should be stored in a subfolder called "log\_files", that has to be created for each related scan by selecting the correct "item" number of the scan. Note that some MRI sequences can produce several series under "Scans", even though only one measurement was taken. An example is the CMRR multiband EPI sequence where a reference image is stored in a separate series. Also diffusion-weighted scans sometimes have several series if post-processing was selected directly on the scanner. Select the one to be analyzed, usually the one with hundreds of files.

| File Manager                                            | ×     |
|---------------------------------------------------------|-------|
| 🕂 🕢 🛅 scans                                             |       |
| 🔲 🖂 🛅 1 AAHead_Scout                                    |       |
| 🕂 🖉 🛅 DICOM 128 Add Folder 🛛 🗙                          |       |
| + 🖉 🛅 SNAPSHOT                                          |       |
| 🖃 🖓 🛅 2 AAHead_Sco                                      |       |
| 🕂 🖉 🛅 DICOM 5 fili                                      |       |
| 🕂 🗹 🛅 SNAPSHOT                                          |       |
| 📄 🗹 🛅 3 AAHead_Sco Item 7 🗸                             |       |
| Eolder Log files                                        |       |
|                                                         |       |
| - V a AAHead_Sco                                        |       |
|                                                         |       |
| H I I SNAPSHOT                                          |       |
|                                                         |       |
|                                                         |       |
|                                                         |       |
|                                                         |       |
|                                                         |       |
| Create Close                                            |       |
| DICOM 1 files. 1.14 MB DICOM RAW                        |       |
|                                                         |       |
| Add Folder Upload Files Update File Data Zip V Download | Close |

Figure 5: Add folder for log files.

The recordings of the presentation programs and physiological recordings such as electrocardiograms is uploaded in the folder "log\_files" and is thus available for further analysis pipelines. The files must be uploaded one by one. The files are placed beneath the corresponding "Item" number of the scan and the subfolder "log\_files". The series is selected by its number in the "Item" field. Press "Upload".

| File Manager                             | ×                    |
|------------------------------------------|----------------------|
| 📮 🔽 🛅 2 AAHead Scout MPR sag             |                      |
|                                          |                      |
|                                          |                      |
| 🕂 🔽 🚞 3 AAHead_: Destination             |                      |
|                                          |                      |
|                                          |                      |
| Item 7 ✓                                 |                      |
| Folder log_files V                       |                      |
| S localizerA                             |                      |
| File Information                         |                      |
|                                          |                      |
| Rename                                   |                      |
| Format                                   |                      |
|                                          |                      |
| Content                                  |                      |
|                                          |                      |
|                                          |                      |
| Overwrite                                | Upload Close         |
|                                          |                      |
| Add Folder Unload Files Undate File Data | zip V Download Close |
| Autrolation Oplaar Pies Oplate Pie Data  |                      |

Figure 6: Upload Files.